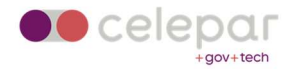

### Configuração SSLVPN Checkpoint em Ubuntu Linux

Uma versão on-line atualizada desta documentação está disponível em: http://www.pr.gov.br/vpn/

Mantenha seu **sistema operacional atualizado**. **Atualize o Firefox e o Chrome** para a última versão estável. Permitir Popup do site **acessoremoto.pr.gov.br.** 

Instale as dependências necessárias:

- \$ sudo apt-get update
- \$ sudo apt-get install libnss3-tools xterm
- \$ sudo apt-get install default-jre
- \$ sudo apt-get install libstdc++5:i386 libpam0g:i386 libx11-6:i386

Permitir que o usuário que instalará o agente e o plugin da vpn possa executar **sudo**. Acesse **acessoremoto.pr.gov.br** 

| PR.GOV.BR - Ace                                          | sso Remoto |
|----------------------------------------------------------|------------|
| Please enter your credentials<br>User name:<br>Password: |            |
| Sign In                                                  |            |
|                                                          |            |
| Language:                                                | English 🗸  |

Logar com as credenciais(user name e password) iguais às do Expresso.

### Na tela seguinte, Clicar em Connect

| PR.GOV.BR - Acesso Rem X                   | +                                                                         |      |      |
|--------------------------------------------|---------------------------------------------------------------------------|------|------|
| ↔ ↔ œ ŵ                                    | 🛛 🖨 🕾 🗝 https://acessoremoto.pr.gov.br/sslvpn/Portal/Main                 | ⊚ ☆  |      |
| Celepar<br>+gov+tech                       | PR.GOV.BR - Acesso Remoto                                                 | 1    |      |
| Userz <b>ija da (ja stan</b> ja) la        | sst logged on: Sep 29, 2021 08:50 AM -03:00   Change Language To: English | Home | Mail |
| Native Applications O                      |                                                                           |      | 🔅 Se |
| Connect<br>Once connected you w            | Il be able to use your usual applications.                                |      |      |
| Powered by Check Point SSL Network Extende | r.                                                                        |      |      |

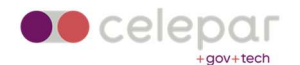

Será apresentada uma tela informando a necessidade de baixar o agente da Checkpoint.

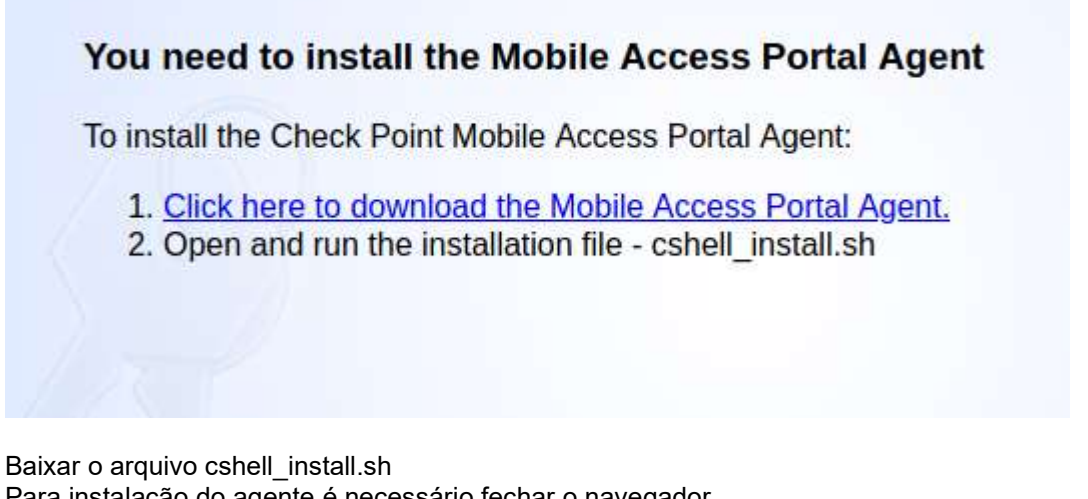

Para instalação do agente é necessário fechar o navegador. No diretório onde foi baixado o agente, execute os comandos abaixo:

> chmod +x cshell\_install.sh sudo sh cshell\_install.sh

###Importante – Se a instalação sempre informar "You Need to install the Mobile Access Portal Agent", mesmo após a execução do cshell\_install.sh, veja a seção TroubleShooting no final do documento antes de prosseguir.

Após a instalação com sucesso do agente, iremos novamente acessar o site acessoremoto.pr.gov.br e logar com as credenciais.

## Clicar em Connect

Será solicitado nas próximas telas o aceite do Thumbprint e certificados.

| Check Point                                                                                                    | Mobile Access Porta                                                                           | l Agent 🛛 🔕                                        |
|----------------------------------------------------------------------------------------------------|-----------------------------------------------------------------------------------------------|----------------------------------------------------|
| SOFTW                                                                                                    |                                                                                               |                                                    |
| The Mobile Access Portal A<br>Access Gateway in order t<br>on-demand client technolo<br>Compliance Scan and Sec | Agent is used to conne<br>o download and invoke<br>ogies, including SSL Net<br>ure Workspace. | ct to the Mobile<br>the various<br>twork Extender, |
| Important: To protect yo<br>Access Portal Agent conno<br>organization which you tru                             | ur PC, make sure you a<br>act only to a remote ac<br>st.                                      | llow the Mobile<br>cess server in your             |
| Do you trust the server: <b>a</b><br>Mobile Access Portal Agen                                                  | <b>cessoremoto.pr.gov</b> .<br>t?                                                             | <b>br</b> to run the                               |
| More Details >>                                                                                                 | Trust server                                                                                  | Don't Trust                                        |

Clicar em Trust Server.

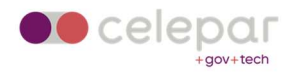

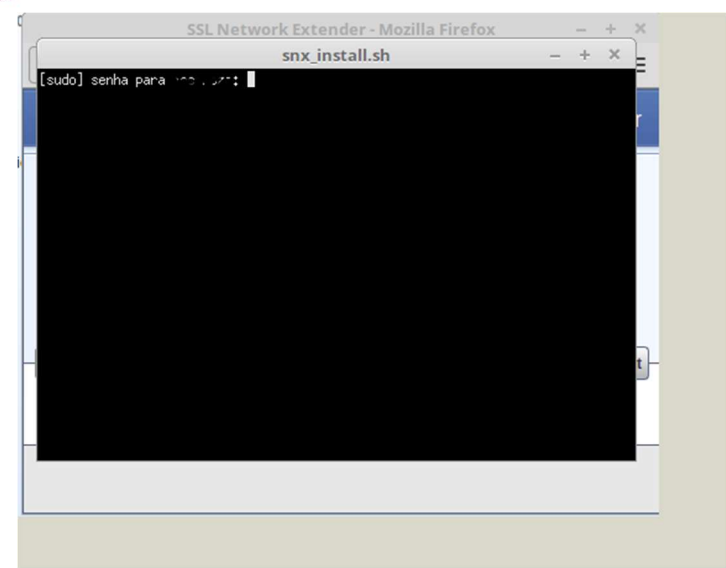

Uma tela será apresentada para entrar com a senha do usuário com permissão de sudo para instalar o **ssl** network extender.

|                |             | SSL Net         | wor <mark>k</mark> Extender | - 🧕            |      | =   |
|----------------|-------------|-----------------|-----------------------------|----------------|------|-----|
| S You          | have reache | ed SSL Network  | Extender gateway:           |                | tend | ler |
| aces           | soremoto.pr | r₊gov.br        |                             |                |      |     |
| Root           | CA fingerp  | print:          |                             |                |      |     |
| LANE           | Sára good   | CODE SELF KNT   | t sets off hal heei         | L ARE HO       |      |     |
| Plea           | se press ") | Yes" to continu | ue, or "No" to can          | cel the action | CORR | oct |
| Terry Internet |             | Yes             | No                          |                | conn | ect |
|                |             |                 |                             |                |      |     |

Clique em Yes para continuar a instalação.

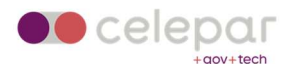

|                                                                                               | SSL Network Extender                                      |
|-----------------------------------------------------------------------------------------------|-----------------------------------------------------------|
| Connection Mode:<br>Status:<br>Gateway ID:<br>Office Mode IP:<br>Duration:<br>Remaining Time: | Network mode<br>Connected<br>acessoremoto.pr.gov.br<br>10 |
| Connection Safe Applications<br>[Quick Launch]<br>Copyright 2004-2019 Check Point S           | Software Technologies Ltd. All rights reserved.           |

Parabéns, você já está conectado no ambiente de rede da Celepar. A partir desse momento você poderá acessar os endereços/urls que o seu usuário tiver permissão.

Para encerrar o acesso, você deve clicar em disconnect e depois em Sign Out.

## Sign Out

| Succession discovery discovery disco |
|----------------------------------------------------------------------------------------------------|

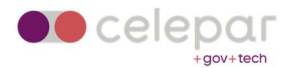

# Troubleshooting

**Problemas conhecidos com Firefox** 

1 - Sempre é apresenta a tela pedindo a instalação do Mobile Access Portal Agent.

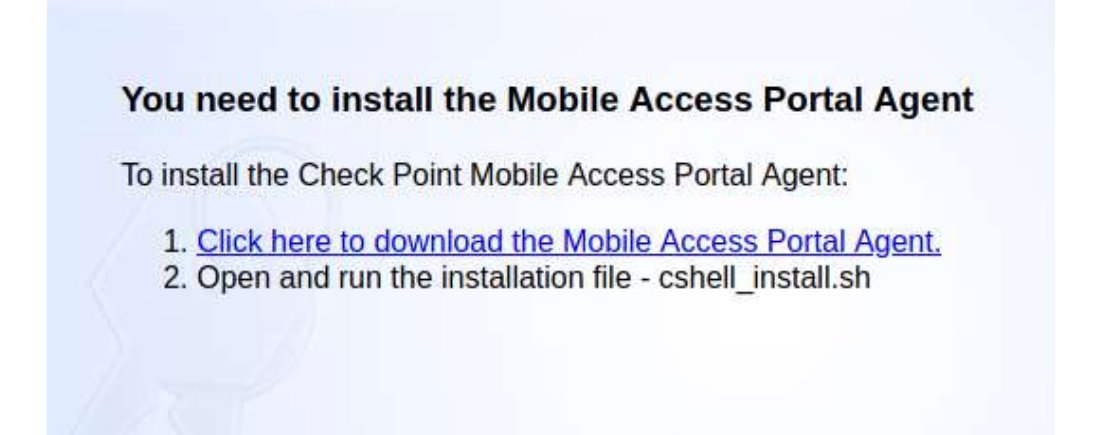

Caso não consiga conectar no Firefox e repetidamente apareça a tela solicitando a instalação do **Mobile Access Portal Agent**, efetuar o seguinte procedimento:

No Firefox, vá até o menu Configurações – Certificados – Ver Certificados

| $\rightarrow$ G                               | Sirefox about:preferences#searchResults                                                                                                    |                                                                                                    |
|-----------------------------------------------|----------------------------------------------------------------------------------------------------|----------------------------------------------------------------------------------------------------|
|                                               | [                                                                                                    | ○ cert ②                                                                                                    |
| တြံ Geral                                     | Resultados da pesquisa                                                                                                    |                                                                                                    |
| <ul><li>☐ Início</li><li>Q Pesquisa</li></ul> | Cert <mark>ificados</mark>                                                                                                    | <mark>cert</mark> ificados                                                                                                    |
| Privacidade e<br>Segurança                    | atual dos <mark>cert</mark> ificados                                                                                                    | <u>D</u> ispositivos de segurança                                                                                                    |
|                                               |                                                                                                    |                                                                                                    |
| <b>que</b> em importa                         | ۲.<br>Gerenciador de <mark>cert</mark> ifi                                                                                                    | īcados ×                                                                                                    |
| <b>que</b> em importa                         | Gerenciador de <mark>cert</mark> ifi<br>Gerenciador de <mark>cert</mark> ifi                                                                                                    | icados ×<br>Pessoas Servidores <u>Autoridades</u>                                                                                                  |
| <b>que</b> em importa                         | Gerenciador de certifi<br>Gerenciador de certificados<br>Seus certificados Decisões de autenticação Pi<br>Você possui <mark>cert</mark> ificados arquivados que identificam estas                                                                                                    | icados ×<br>Pessoas Servidores <u>Autoridades</u><br>s autoridades certificadoras                                                                  |
| <b>que</b> em importa                         | Gerenciador de <mark>cert</mark> ifi<br>Seus certificados Decisões de autenticação P<br>Você possui <mark>cert</mark> ificados arquivados que identificam estas<br>Nome do certificado Disposi                                                                                                    | icados ×<br>Pessoas Servidores <u>Autoridades</u><br>s autoridades <mark>cert</mark> ificadoras<br>itivo de segurança (18                          |
| <b>que</b> em importa                         | Cerenciador de certifi<br>Seus certificados Decisões de autenticação P<br>Você possui certificados arquivados que identificam estas<br>Nome do certificado<br>~ AC Camerfirma S.A.                                                                                                    | icados ×<br>Pessoas Servidores <u>Autoridades</u><br>autoridades <mark>cert</mark> ificadoras<br>itivo de segurança re                             |
| <b>que</b> em importa                         | Ar.<br>Gerenciador de certifi<br>Seus certificados Decisões de autenticação Pri<br>Você possui certificados arquivados que identificam estas<br>Nome do certificado Disposi<br>~ AC Camerfirma S.A.<br>Chambers of Commerce Root - 2008 Builtin O                                                                                                    | Icados ×<br>Pessoas Servidores Autoridades<br>is autoridades certificadoras<br>itivo de segurança na<br>object Token                               |
| <b>que</b> em importa                         | Ar.<br>Seus certificados Decisões de autenticação Provincia de certificados arquivados que identificam estas<br>Nome do certificado arquivados que identificam estas<br>Nome do certificado Disposi<br>~ AC Camerfirma S.A.<br>Chambers of Commerce Root - 2008 Builtin O<br>Ciobal Chambersign Root - 2008 Builtin O                                                                                           | icados ×<br>Pessoas Servidores Autoridades<br>s autoridades certificadoras<br>itivo de segurança re<br>object Token<br>object Token                |
| <b>que</b> em importa                         | Seus certificados Decisões de autenticação P<br>Você possui certificados arquivados que identificam estas<br>Nome do certificado do Disposi<br>~ AC Camerfirma S.A.<br>Chambers of Commerce Root - 2008 Builtin O<br>Clobal Chambersign Root - 2008 Builtin O<br>~ AC Camerfirma SA CIF A82743287                                                                                                    | icados ×<br>Pessoas Servidores Autoridades<br>s autoridades certificadoras<br>itivo de segurança ra<br>object Token<br>object Token                |
| <b>que</b> em importa                         | Ar.<br>Seus certificados Decisões de autenticação P<br>Você possul certificados arquivados que identificam estas<br>Nome do certificado de Disposi<br>~ AC Camerfirma S.A.<br>Chambers of Commerce Root - 2008 Builtin O<br>Clobal Chambersign Root - 2008 Builtin O<br>~ AC Camerfirma SA CIF A82743287<br>Camerfirma Chambers of Commerce Root Builtin O                                                      | icados ×<br>Pessoas Servidores Autoridades<br>s autoridades certificadoras<br>itivo de segurança r<br>bbject Token<br>bbject Token<br>bbject Token |
| <b>que</b> em importa                         | Ar.<br>Seus certificados Decisões de autenticação P<br>Você possul certificados arquivados que identificam estas<br>Nome do certificado arquivados que identificam estas<br>Nome do certificado Disposi<br>~ AC Camerfirma S.A.<br>Chambers of Commerce Root - 2008 Builtin O<br>Clobal Chambersign Root - 2008 Builtin O<br>~ AC Camerfirma SA CIF A82743287<br>Camerfirma Chambers of Commerce Root Builtin O | icados ×<br>Pessoas Servidores Autoridades<br>s autoridades certificadoras<br>itivo de segurança r<br>object Token<br>object Token<br>object Token |

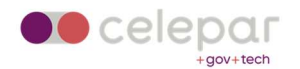

## Vá para o diretório **usr – bin – cshell – cert** Importe o arquivo **CShell\_Certificate.crt**

| Cancelar        | Selecionar arquivo contendo os certificados de CA a importar |           | Q                 | Abrir      |
|-----------------|--------------------------------------------------------------|-----------|-------------------|------------|
| ③ Recentes      | < log usr bin cshell cert >                                  |           |                   |            |
| 🕼 Pasta pessoal | Nome                                                         | ~ Tamanho | Тіро              | Modificado |
| Documentos      | CShell_Certificate.crt                                       | 1,3 kB    | certificado X.509 | Ontem      |
| Downloads       |                                                              |           |                   |            |
| 🛋 Imagens       |                                                              |           |                   |            |
| 🎵 Música        |                                                              |           |                   |            |
| 🛛 Vídeos        |                                                              |           |                   |            |
| + Outros locais |                                                              |           |                   |            |

## Marque as opões de Confiar nesta CA

|                                            | Baixando o certificado                                                                                               | 8 |
|--------------------------------------------|----------------------------------------------------------------------------------------------------|---|
| Você foi sol                               | icitado a marcar como confiáve <mark>l</mark> uma nova Autoridade Certificadora (CA).                                |   |
| Quer consid                                | lerar "Check Point Mobile" confiável para os seguintes propósitos?                                                   |   |
| 💆 Confiar n                                | esta CA para identificar sites.                                                                                      |   |
| 🔽 Confiar n                                | esta autoridade certificadora para identificar usuários de email.                                                    |   |
| Antes <mark>d</mark> e co<br>diretiva e pr | nsiderar confiável esta CA para algum fim, você deve examinar seu certificado, sua<br>rocedimentos (se disponíveis). |   |
| Ver                                        | Examinar certificado da CA                                                                                           |   |
|                                            | Cancelar OK                                                                                                    |   |

### Clique OK e novamente em OK.

Feche o Mozilla Firefox e tente novamente o acesso ao acessoremoto.pr.gov.br.

## 2 – A VPN conecta, mas não pega IP (Firefox ou Chrome).

Se a conexão foi estabelecida, mas o usuário não recebe um endereço IP da rede 10.x, pode-se fazer a seguinte alteração:

Após autenticado, clique em Settings:

| Native Applications O                                                      | Settings * Favorites |
|----------------------------------------------------------------------------|----------------------|
| Connect<br>Once connected you will be able to use your usual applications. |                      |
| Penerred by Check Point SSL Network Extender                               |                      |

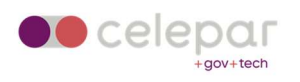

| When signing-in launch SSL Net                      | vork Extender:     |  |
|-----------------------------------------------------|--------------------|--|
|                                                     | O automatically    |  |
|                                                     | e manually         |  |
| Connect SSL Network Extender (                      | using:             |  |
|                                                     | Network mode       |  |
|                                                     | O Application mode |  |
|                                                     | O Default mode     |  |
| SSI Network Extender                                |                    |  |
| <ul> <li>Download installation for Linux</li> </ul> |                    |  |
| Download installation for Mac                       |                    |  |
| Check Point Mobile Access Po                        | rtal Agent:        |  |
| <ul> <li>Download installation for Linux</li> </ul> |                    |  |
|                                                     |                    |  |

Alterar para **Network mode** e **OK**.